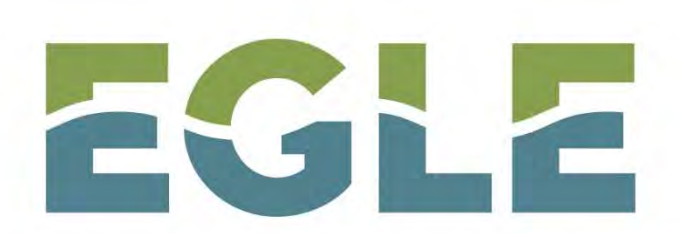

MICHIGAN DEPARTMENT OF ENVIRONMENT, GREAT LAKES, AND ENERGY

### **ONLINE TIER II REPORTING**

### Adam Pohl and Michael Young EGLE SARA Title III 517-284-7272 | EGLE-EAD-Tier2@Michigan.gov

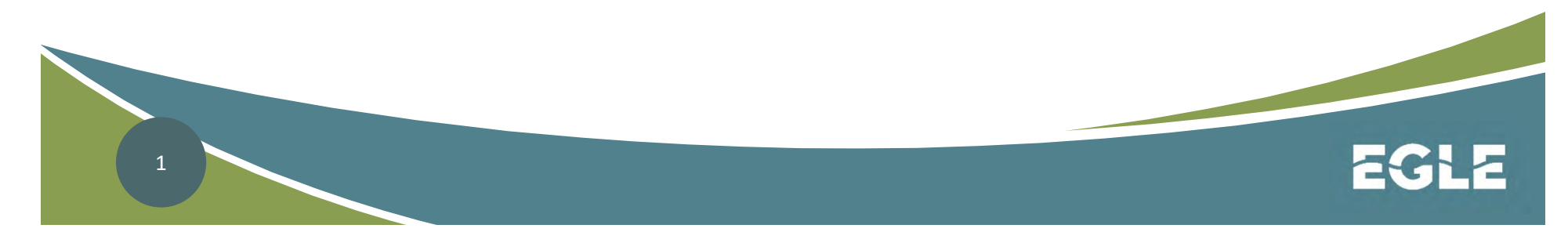

### **Online Tier II Reporting**

- All facility Tier II reports must be entered in the online program.
- EGLE uses the Tier II Manager<sup>™</sup> program to collect and manage Tier II Reports for the State of Michigan's SARA Title III Program.

\*Please do not submit paper copies of your Tier II Report to the State of Michigan

# **Online Tier II Reporting**

- You need to use Internet Explorer 11 (noncompatibility mode) or higher, Firefox 59 or higher, or Chrome 62 or higher. Using older versions may create problems.
- You will need Adobe Acrobat Reader to use this System.
- You need to enable javascript and turn off the pop-up blocker in your browser.
- If you encounter any problem, contact your technology desk to verify whether you have these requirements.

### **Do you need to Register In Tier II Manager?**

 It's important to determine if your facility has reported in Tier II Manager in the past.
 Whether you are registering for a new account or looking to assume an existing account, you are required to maintain all the previous and historic Tier II Reports under your user account.

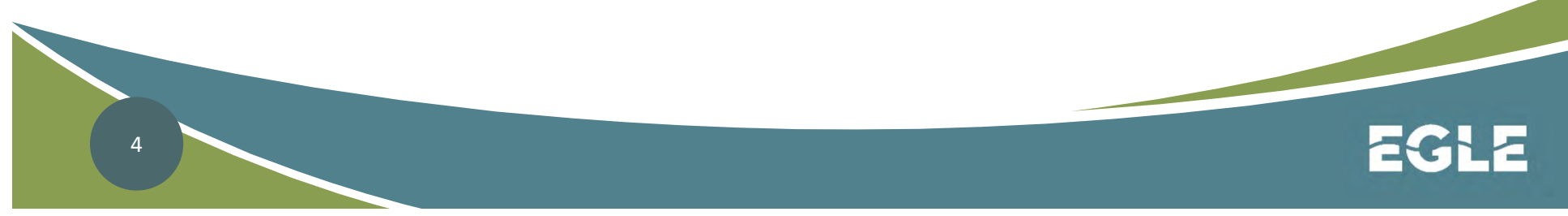

Open Your Internet Browser and Enter the Following EGLE Website: <u>www.michigan.gov/SARA</u>

- Click on Sections 311 & 312 Hazardous
  Chemical Inventory
- Click on the "big brown button"

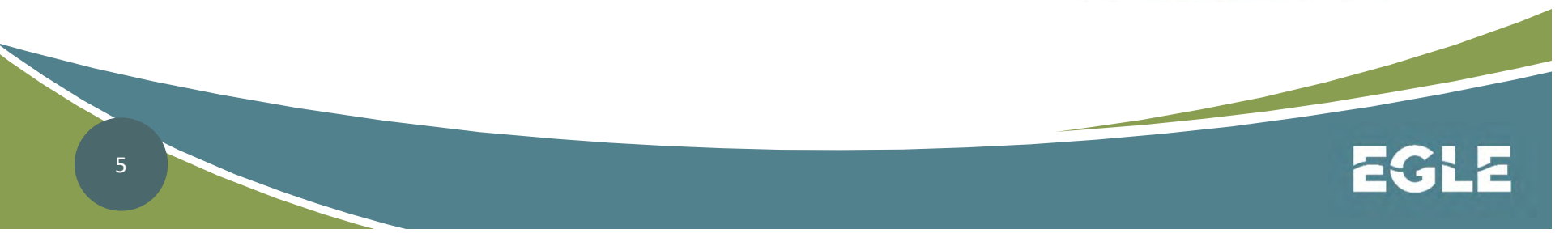

Sign into the TIER II MANAGER

**Online Sara Title III Reporting** 

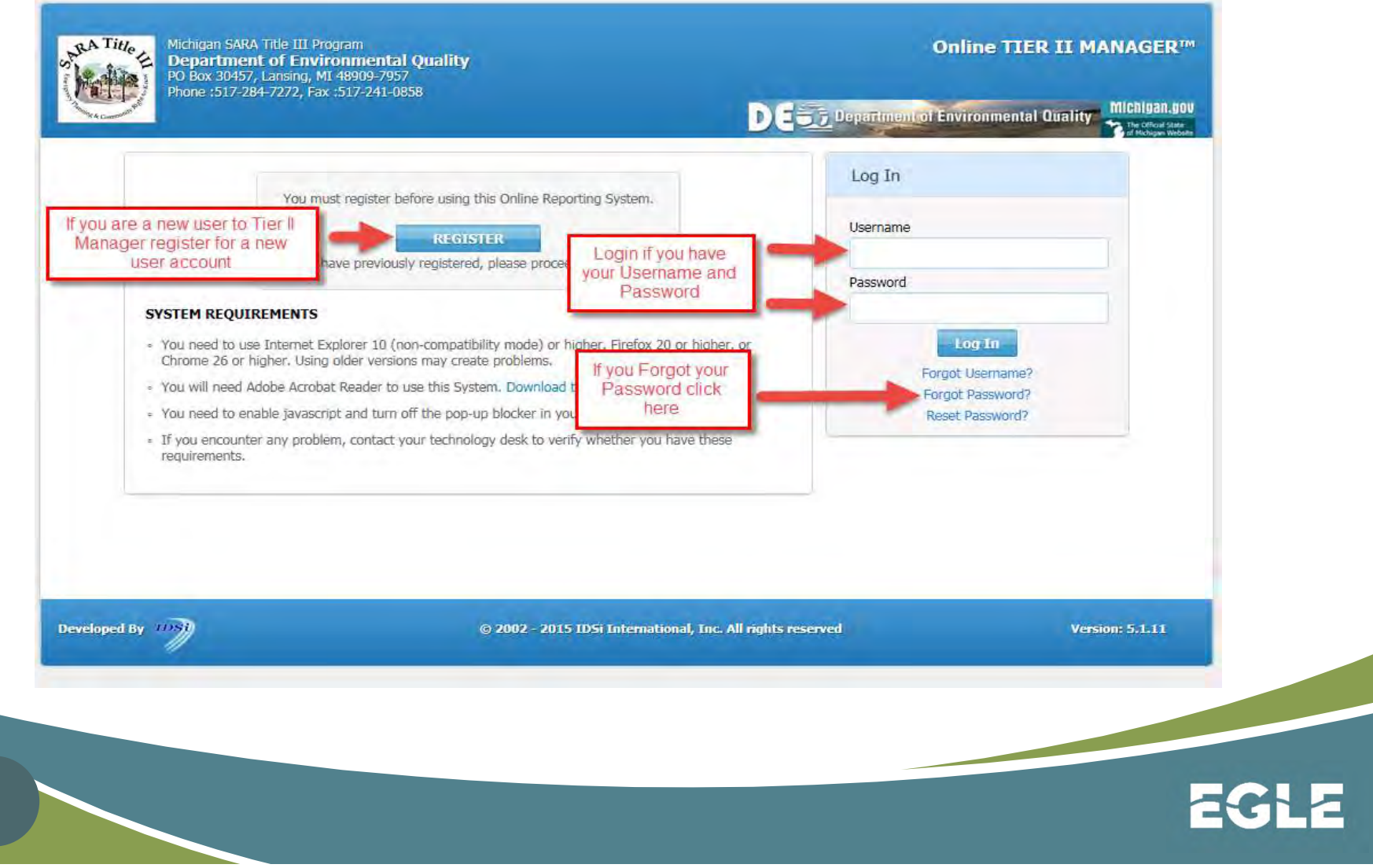

6

### Creating a new User Account cont.

- When creating a password for the new account, the password must meet the following criteria:
  - Must be 8 12 characters long
  - Must contain alpha and numeric characters (symbols are optional)
  - Must contain at least one capitalized alpha character
- Only one account can be associated with a reporting facility. But multiple facilities can be associated with one account.

7

### **Creating a new User Account cont.**

- Your new registration will be submitted to the Tier II Manager Program Administrator.
- The Program Administrator will review your registration to see if an account already exists for the facility you want to report for. You will receive an email from Tier II Manager when your account has been approved.

\*Please note: administrative staff are able to move facilities to different accounts upon request.

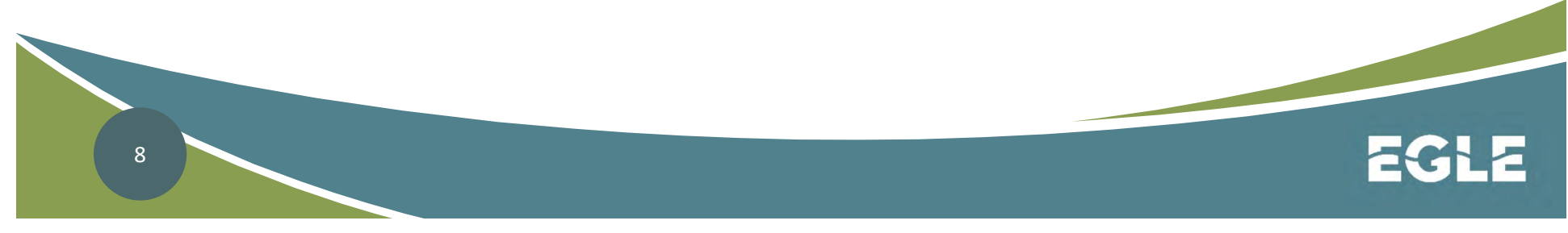

#### **Assuming Reporting Duties from Someone Else**

 If you have become responsible for TIER II reporting and are taking over the TIER II manager account, you may want to use the existing account that was established by the previous responsible party.

\*Please note: that by taking over their account you are assuming all of the facilities that person has been reporting for. If you are only looking to assume one or more of the previous user's facilities, please contact the Tier II Administrator.

# Assuming Reporting Duties from Someone Else Cont.

- If you have assumed an existing user account and are able to log in to the Tier II Manager Program, you will need to update the account to reflect your contact information.
- Click on the "My Account" tab at the top of the Tier II Manager Program homepage and then choose "Update My Profile" from the list of program links.
- Enter your contact information in all of the red asterisked fields and click on save.

| Michigan S<br>Departur<br>PO Box 30<br>Phone :51 | SARA Title III Program<br><b>nent of Environmental Quality</b><br>457, Lansing, MI 48909-7957<br>7-284-7272, Fax :517-241-0858                                                                        |
|--------------------------------------------------|----------------------------------------------------------------------------------------------------|
| Home Faciliti                                    | es My Account Resources                                                                                                    |
| A Regulations                                    |                                                                                                    |
| Welcome to the Michigan SARA                     | Title III Program Tier II Reporting system                                                                                                    |
| Some things in life are free. Your Tie           | r II Report online submittal is one of them.                                                                                                    |
| The Michigan SARA Title III Program              | in the Department of Environmental Quality is responsible for the collection and maintenance of hazardous chemical inventory data reported to Michigan's State Emergency Response Commission (SERC).  |
| Reports submitted online are automa              | tically submitted to the SERC and to Local Emergency Planning Committees (LEPCs) and Fire Departments in the following LEPCs:                                                                         |
| . Ganasaa                                        |                                                                                                    |
| Ingham                                           |                                                                                                    |
| Kent                                             |                                                                                                    |
| Oakland                                          |                                                                                                    |
| Ottawa                                           |                                                                                                    |
| Wayne                                            |                                                                                                    |
| YOU MUST FILE YOUR                               | REPORT DIRECTLY WITH LEPCS AND FIRE DEPARTMENTS IN ALL OTHER COUNTIES.                                                                                                    |
| To view the reporting requirement                | ts, instructions, and LEPC addresses, go to www.michigan.gov/sara and select "SARA Title III - Hazardous Chemical Inventory." Reports may be emailed to LEPCs that have an email address on this site |
| Contact the Michigan SARA Title III F            | Program at 517-284-7272 or DEQ-EAD-Tier2@michigan.gov.                                                                                                    |
|                                                  |                                                                                                    |

IMPORTANT: You must submit a 2019 ANNUAL to complete your submission for this year! (Submitting a 2020 UPDATE does not meet the requirement).

EGLE

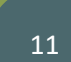

### CONSULTANTS

- Consultants must have their own account. Do not use a facility account.
- Owner or operator must give permission for their facility to be assigned to a consultant's account. Send email to the Administrator:

### EGLE-SARA@michigan.gov

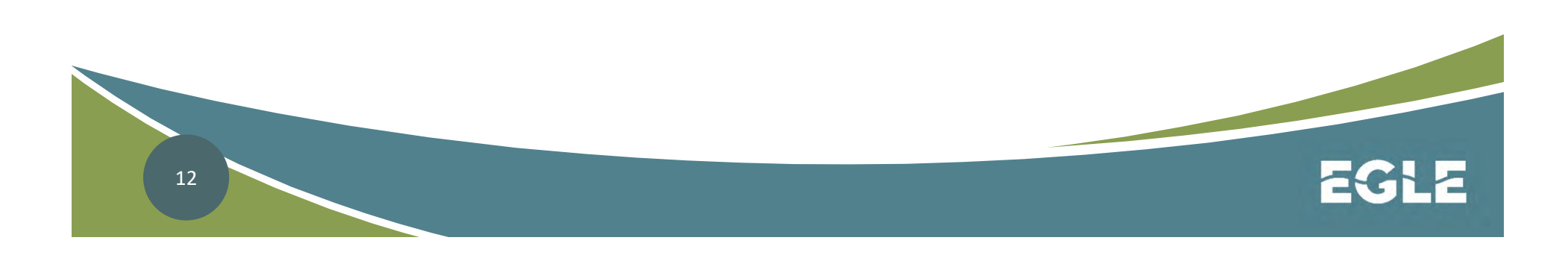

## **ONLINE REPORTING**

Your access depends on your permissions:

- **1. Submit Users** Reporters
- 2. Planning/Response LEPCs & Fire Depts (Genesee, Grand Traverse, Ingham, Kent, Oakland, Otsego, Ottawa, Washtenaw, and Wayne)
- 3. Administration Mike & Adam

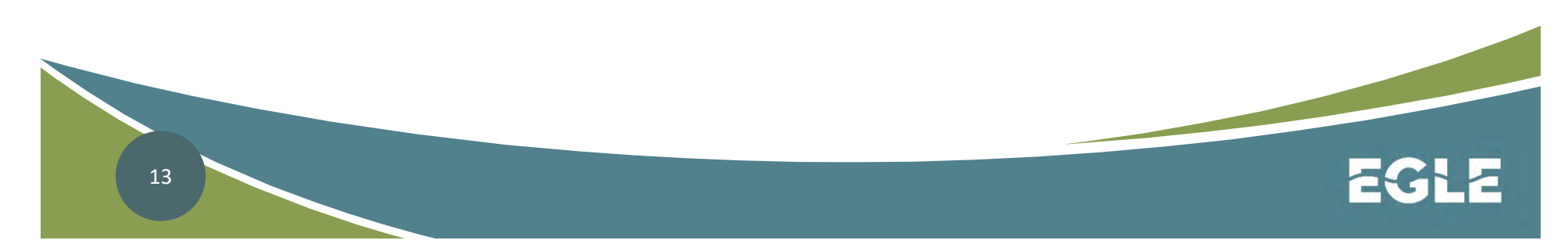

### **ONLINE REPORTING**

### **Three Types of Reports**

Tier II Report Annual
 Tier II Report Annual Revision
 Tier II Deport Update

3. Tier II Report Update

Use the UPDATE Report to keep the data current! Add and remove chemicals in real time.

### **ONLINE REPORTS & DUE DATES**

| Section 312 | Annual Hazardous<br>Chemical Inventory  | Tier II Report<br>Annual & Revision | Annually by March<br>1st                        |
|-------------|-----------------------------------------|-------------------------------------|-------------------------------------------------|
| Section 311 | Initial Hazardous<br>Chemical Inventory | Tier II Report<br>Update/Annual     | Within 90 days<br>after threshold is<br>reached |
| Section 302 | Emergency<br>Planning<br>Notification   | Tier II Report<br>Update/Annual     | Within 60 days<br>after threshold is<br>reached |

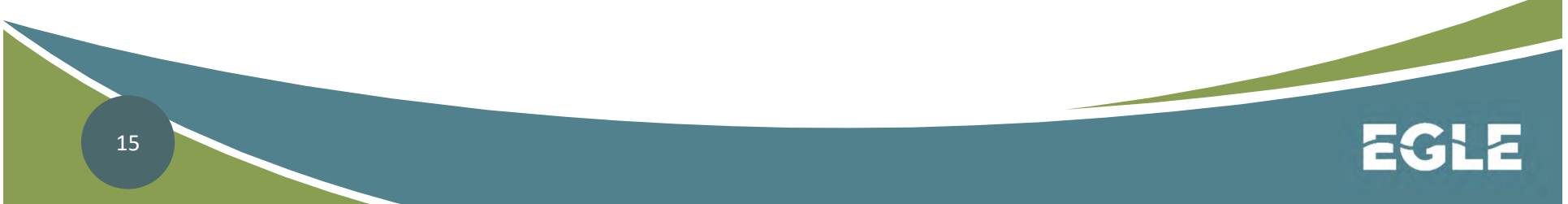

# **SARA Title III – Tier II Reporting**

Remember if you experience high reporting volumes, try reporting early in the morning or later in the afternoon. Tier II Manager
 Program<sup>™</sup> is available 24 hours a day.

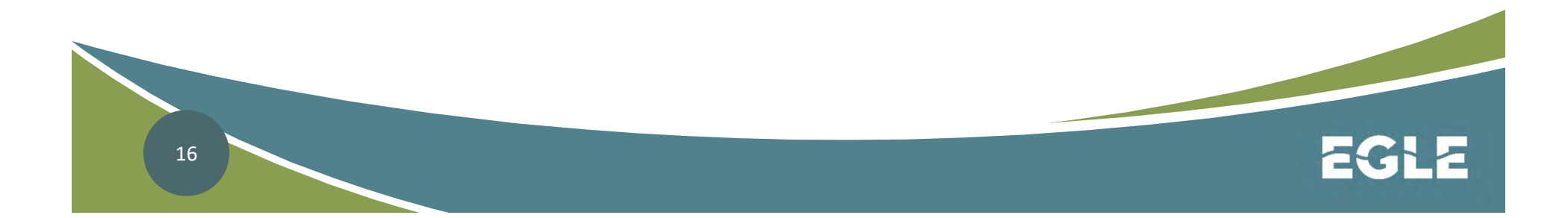

## **SARA Title III – Tier II Reporting**

- Find the 2 examples problems from the last presentation on Tier II Reporting (Lead Acid Batteries and Paraquat Dichloride).
- We are going to add the chemicals to our Tier II Report and submit the report.

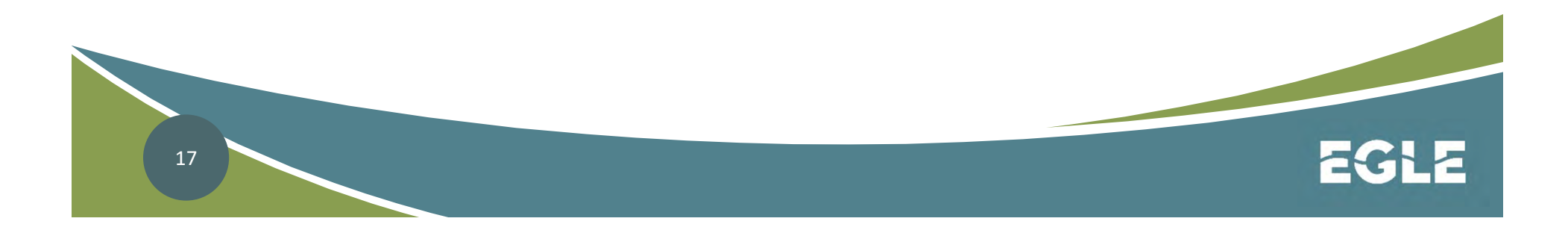

## **Tier II Reporting Scenario**

### TOTAL SULFURIC ACID

- **500** Ibs in the batteries
- + **844** Ibs pure
  - 1344 lbs total

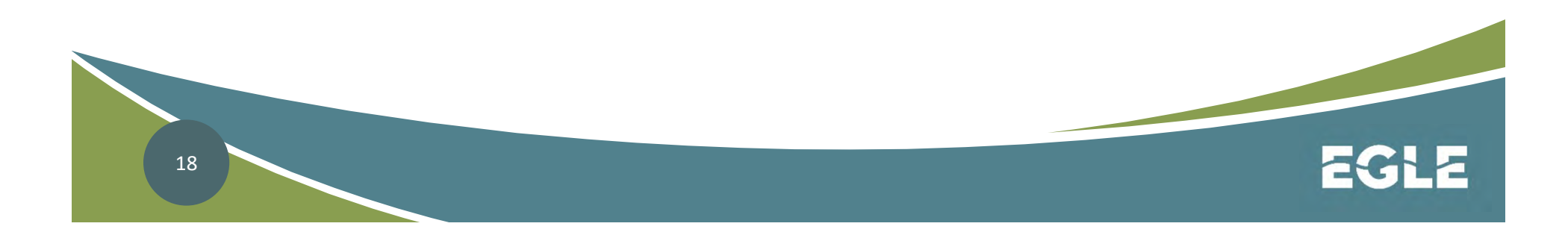

# **Tier II Reporting Scenario**

10 gals of Gramoxone Extra Herbicide (Specific Gravity = 1.12) with 37% paraguat dichloride Weight of mixture? 10 gal x 8.34 lb/gal x 1.12 = 93lbs Weight of the EHS component? <u>93</u> lbs x 0.37 = 34 lbs paraquat dichloride Is a Tier II report required? Yes Is this facility subject to Section 302? No From page 2-1: 34 lbs x 0.2 = 6.8 lbs (below TPQ of 10 lbs) 19

### **SARA Title III – Tier II Reporting**

Please follow along as we log into Tier II Manager Program and initiate a:

2019 Tier II Annual Report

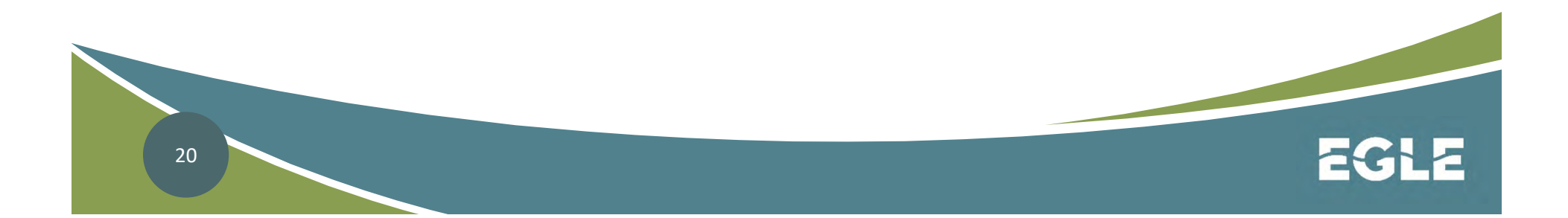

Please contact the SARA Title III **Program if you have questions or** need additional information at 517-284-7272 (SARA) or send an email to EGLE-SARA@michigan.gov Or visit our website at: www.michigan.gov/SARA

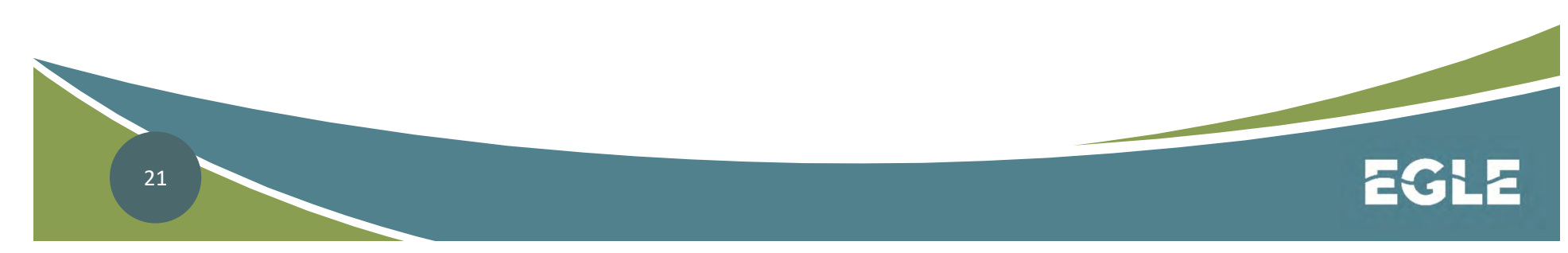

Michigan Department of **Environment, Great Lakes, and Energy** 

800-662-9278 Michigan.gov/EGLE

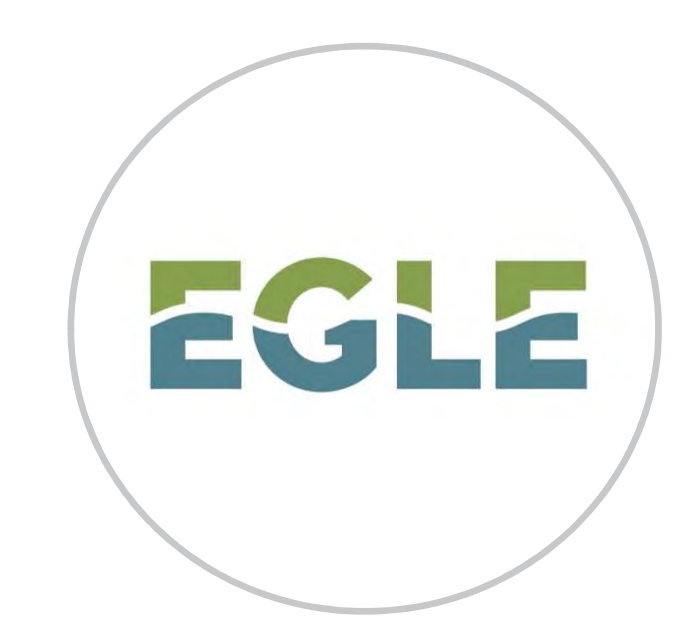

### Follow us at: <u>Michigan.gov/EGLEConnect</u>

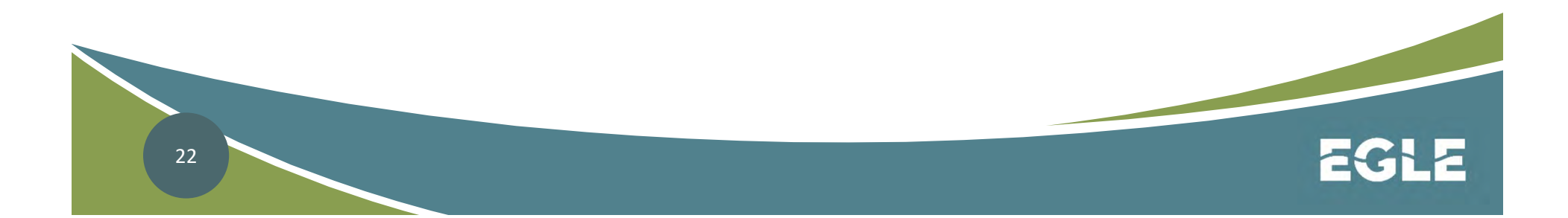